## **e***PROC* strategic procurement

# How can I reset my password?

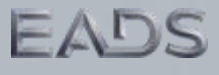

## How to change my password via your personal preference?

|      |            |          | Clic<br>The | k: <b>[Prefer</b><br>n select: <b>[</b> | ences] 1<br>Change password]                                                                                                    |
|------|------------|----------|-------------|-----------------------------------------|----------------------------------------------------------------------------------------------------|
| Home | Visibility | Sourcing | Contracts   | Suppliers                               | and a second second sec |
|      | Create     | Search   | Manage      | Recent                                  | Preferences                                                                                                    |
| Hom  | e Dashb    | oard     |             |                                         | Change reporting preferences<br>Change password                                                                                                    |

| Home Visibility Sourcing Contracts Suppliers                                                                                |                                   |
|----------------------------------------------------------------------------------------------------|-----------------------------------|
|                                                                                                    |                                   |
| Change Password                                                                                                    |                                   |
| Change your password and set a secret question and answer that                                                              | In the field type your current 2  |
| Passwords are case-sensitive, and must be between 8 and 16 char<br>also include at least one letter. For example, go2ariba. |                                   |
| Current Password:                                                                                                    |                                   |
| New Password: *                                                                                                    | In the 2 others fields type and 3 |
| (*) indicates a required field                                                                                              | confirm your new password         |
| OK Cancel                                                                                                    |                                   |
|                                                                                                    |                                   |
| Click on [OK]                                                                                                    | E                                 |

## How to reset my forgotten password? (1/2)

| User Name:                                                                                        | Password Help                                                                                                    |
|---------------------------------------------------------------------------------------------------|----------------------------------------------------------------------------------------------------|
| Password:                                                                                         | To regain access to your account, enter your user name.                                                          |
| Login<br>Forgot your <u>user name</u><br>or <u>password?</u><br>Click: [password] 1<br>Contact Us | User Name:<br>Submit Cancel<br>Confirm your username (i.e. Your business<br>email address) and click: [Submit] 2 |
| Password Help                                                                                     |                                                                                                    |
| To regain access to your account, enter the secret an                                             | wer that you have registered.                                                                                    |
| What is your mother's maiden name?  Enter the ansy your question OK Cancel                        | and 3                                                                                                    |
| Password Help                                                                                     |                                                                                                    |
| An email has been sent to the email address you have                                              | registered with Ariba. Check your email for further instructions on how to reset your password.                  |
| Done                                                                                              |                                                                                                    |
| Page 3 Click: [Done]                                                                              | EADS                                                                                                    |

#### How to reset my forgotten password? (2/2)

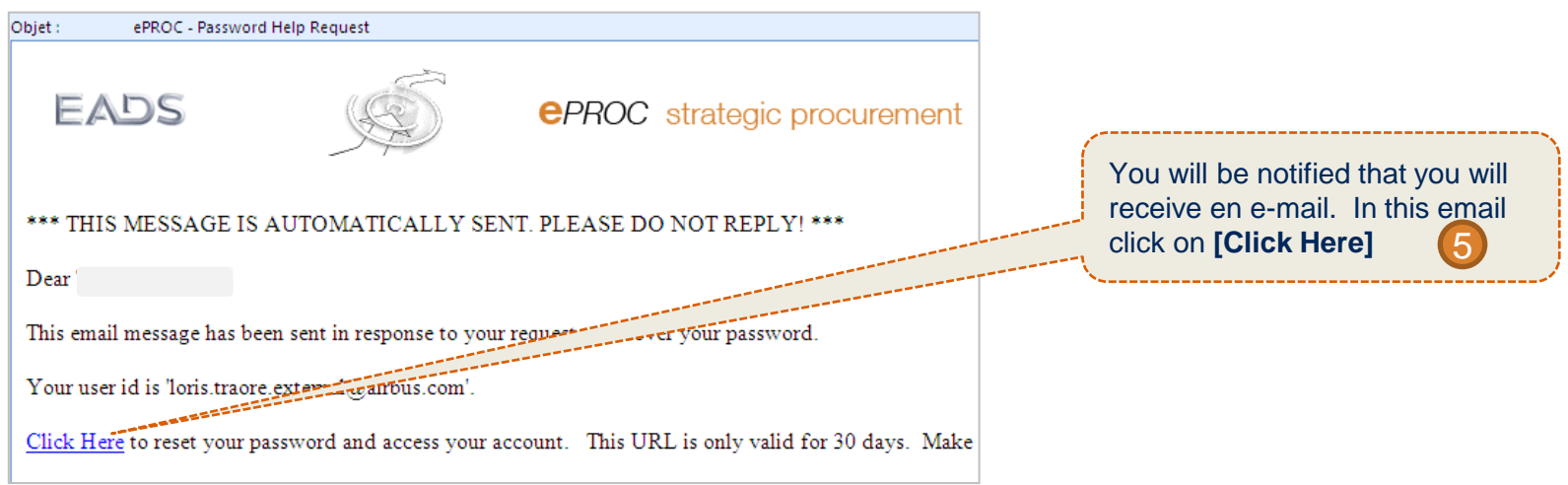

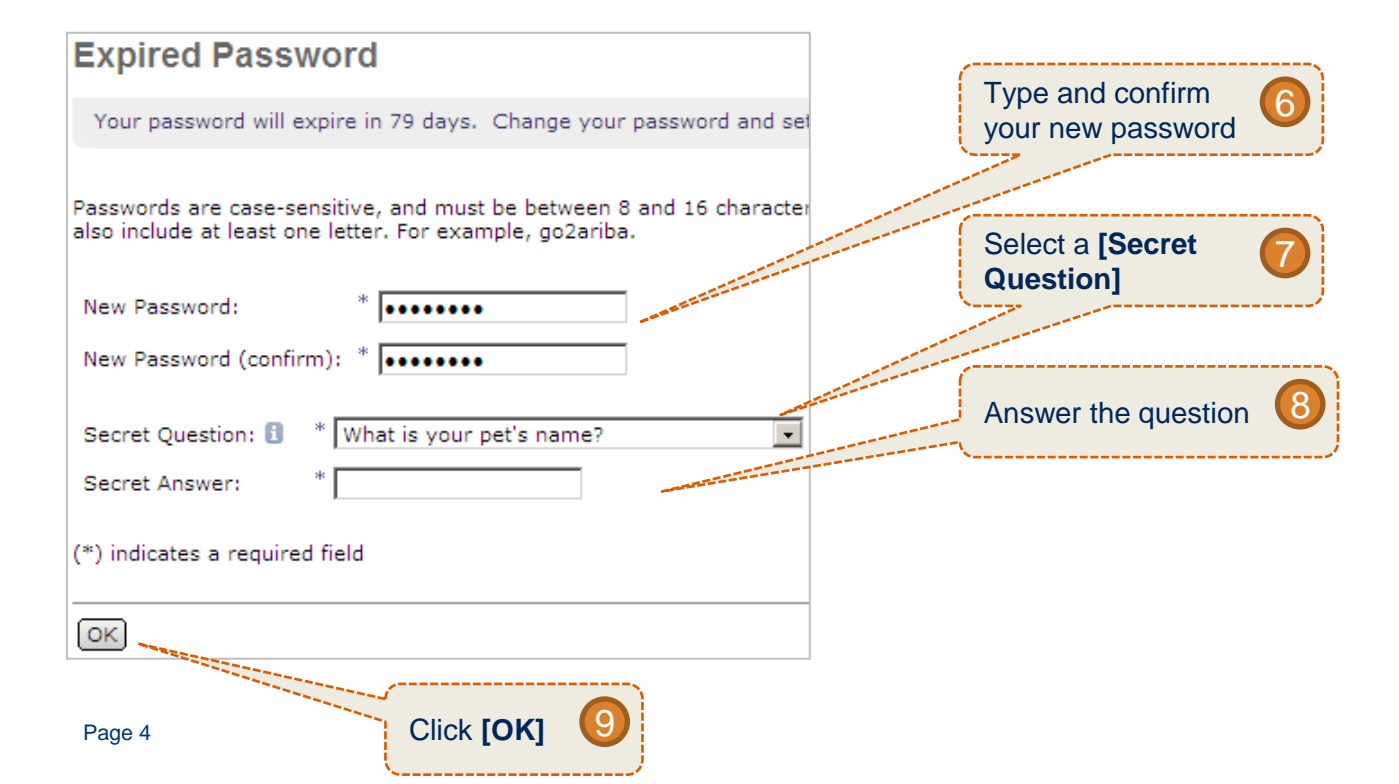